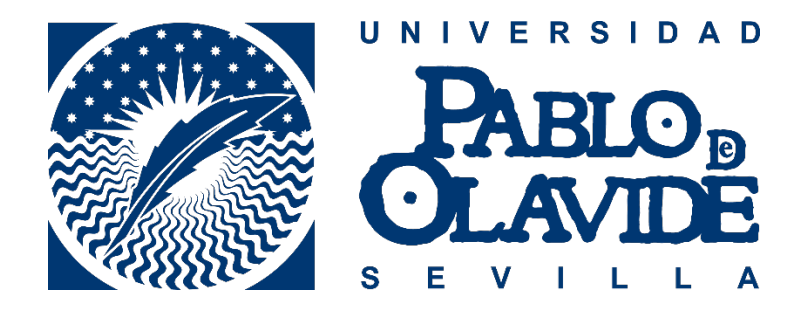

# Aplicación EDU (Evaluación del Desempeño Universitario)

## Guía de uso (v. 1)

7 de julio de 2025

#### Índice

| 1. | ACCESO A LA APLICACIÓN        | 2  |
|----|-------------------------------|----|
| 2. | AUTOEVALUACIÓN                | 3  |
| 3. | EVALUACIÓN COMO RESPONSABLE   | 9  |
| 4. | EVALUACIÓN COMO COLABORADOR/A | 10 |
| 5. | DOCUMENTACIÓN                 | 12 |

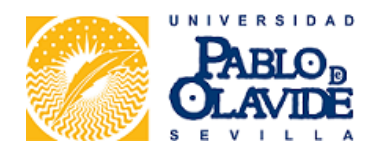

### 1. ACCESO A LA APLICACIÓN

Dirección web: https://www.upo.es/evaluacion-desemp-uni/

El acceso a la aplicación EDU se realiza identificándose con las credenciales UPO o con un certificado electrónico.

| PABLO<br>CLAVI                                                                                              |                                                                                                    |
|----------------------------------------------------------------------------------------------------|----------------------------------------------------------------------------------------------------|
|                                                                                                    | Identificación de usuario                                                                                                    |
|                                                                                                    | Autenticación centralizada                                                                                                    |
| USUARIO<br>CONTRAS<br>ACEPTAR<br>Quiero recuper<br>Ur                                                       |                                                                                                    |
|                                                                                                    | Evaluación del desempeño del PTGAS 🛛 🛛 10905305q 🔒 Salir de la sesión                                                                                                    |
| S E V I L L A                                                                                               |                                                                                                    |
|                                                                                                    | JAVIEK GARGA MENENDEZ                                                                                                    |
| Evaluación del desempeño en lo<br>servicios (PTGAS). Se basa en crite<br>cumplimiento de objetivos, los cue | Sempeno Universitario<br>Universidad Pablo de Olavide es un proceso mediante el cual se mide y valora la conducta profesional y el logro de objetivos del personal técnico, de gestión y de administración y<br>os de transparencia, objetividad e imparcialidad y es clave para la carrera profesional horizontal. La evaluación se realiza a través de cuestionarios que miden competencias y<br>os son gestionados mediante una aplicación específica diseñada para facilitar su cumplimentación y seguimiento. |
| Autoevaluación                                                                                              | Fase 1: Autoevaluación del desempeño (34%)                                                                                                    |
| Evaluación responsable                                                                                      | Pulsar para obtener más detalle del procedimiento.                                                                                                    |
| Evaluacion colaborador<br>Documentación                                                                     | <ul> <li>Antes de empezar la autoevaluación, elija una de las siguientes opciones:</li> <li>Doy mi habilitación para ser evaluado en mi actual puesto desempeñado</li> <li>Solicito no participar en el proceso de autoevaluación del desempeño</li> <li>Comprobar evaluadores</li> </ul>                                                                                                    |

• Revisar o comunicar incidencias del proceso de autoevaluación

En la parte izquierda de la pantalla pueden aparecer hasta cuatro apartados:

- Autoevaluación
- Evaluación responsable
- Evaluación colaborador

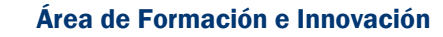

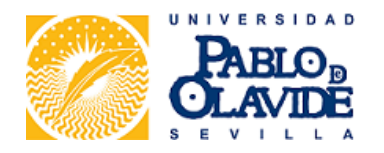

• Documentación

Todas las personas que participan en el proceso de evaluación disponen de los apartados **Autoevaluación** y **Documentación**.

Solo verán las secciones **Evaluación responsable** y **Evaluación colaborador** quienes tengan asignadas evaluaciones como responsable o como tercer agente evaluador con respecto a otras personas.

#### 2. AUTOEVALUACIÓN

Antes de comenzar la autoevaluación, deberá manifestarse expresamente la voluntad de realizarla. Para ello habrá que pinchar sobre el texto **Doy mi habilitación para ser evaluado en mi actual puesto desempeñado**.

|                                                                                                    | Evaluación del desempeño del PTGAS                                                                                                    | 😫 10905305q 🔒 Salir de la sesión                                                       |
|----------------------------------------------------------------------------------------------------|----------------------------------------------------------------------------------------------------|----------------------------------------------------------------------------------------|
| 🕈 Inicio                                                                                                    |                                                                                                    | JAVIER GARCIA MENENDEZ                                                                 |
| Evaluación del De                                                                                                    | sempeño Universitario                                                                                                    |                                                                                        |
| La evaluación del desempeño en la<br>servicios (PTGAS). Se basa en criteri<br>cumplimiento de objetivos, los cuala<br>Autoevaluación | Universidad Pablo de Olavide es un proceso mediante el cual se mide y valora la conducta profesional y el logro de objetivos del person<br>os de transparencia, objetividad e imparcialidad y es clave para la carrera profesional horizontal. La evaluación se realiza a través de cu<br>es son gestionados<br>Doy mi habilitación para ser evaluado en mi actual puesto desempeñado. | nal técnico, de gestión y de administración y<br>vestionarios que miden competencias y |
| Evaluación responsable                                                                                                    | Pulsar para obtener más detalle del procedimiento.                                                                                                    |                                                                                        |
| Evaluación colaborador                                                                                                    | Antes de empezar la autoevaluación, elija una de las siguientes opciones:                                                                                                    |                                                                                        |
| Documentación                                                                                                    | <ul> <li>Doy mi habilitación para ser evaluado en mi actual puesto desempeñado</li> <li>Solicito no participar en el proceso de autoevaluación del desempeño</li> <li>Comprobar evaluadores</li> <li>Revisar o comunicar incidencias del proceso de autoevaluación</li> </ul>                                                                                                    |                                                                                        |

Las otras dos opciones que encontramos en este apartado son:

- Comprobar evaluadores: Permite consultar los nombres de las personas que nos evaluarán como responsable y como tercera evaluadora. Esta información se corresponde con la publicada previamente en el sistema de consulta personalizada.
- Revisar o comunicar incidencias del proceso de autoevaluación: A través de esta opción se gestionan las incidencias relacionadas con la aplicación EDU y con el desarrollo de la evaluación.

Una vez prestado el consentimiento para evaluarse, se activa la opción **Realizar o** consultar el cuestionario para su autoevaluación de competencias.

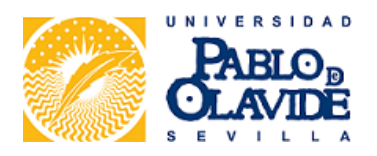

|                                                                                                    | Evaluación del desempeño del PTGAS                                                                                                    | 😝 10905305q 🔒 Salir de la sesión                                                                |
|----------------------------------------------------------------------------------------------------|----------------------------------------------------------------------------------------------------|-------------------------------------------------------------------------------------------------|
| nicio                                                                                                    |                                                                                                    | JAVIER GARCIA MENENDEZ                                                                          |
| Empleado habilita su evaluación                                                                                 | 1                                                                                                    | ×                                                                                               |
| Evaluación del De                                                                                               | esempeño Universitario                                                                                                    |                                                                                                 |
| La evaluación del desempeño en la<br>servicios (PTGAS). Se basa en criter<br>cumplimiento de objetivos, los cua | u Universidad Pablo de Olavide es un proceso mediante el cual se mide y valora la conducta profesional y el logro de objetivos del p<br>ios de transparencia, objetividad e imparcialidad y es clave para la carrera profesional horizontal. La evaluación se realiza a través<br>les son gestionados mediante una aplicación específica diseñada para facilitar su cumplimentación y seguimiento. | versonal técnico, de gestión y de administración y<br>de cuestionarios que miden competencias y |
| Autoevaluación                                                                                                  | Fase 1: Autoevaluación del desempeño (34%)                                                                                                    |                                                                                                 |
| Evaluación responsable                                                                                          | Pulsar para obtener más detalle del procedimiento.                                                                                                    |                                                                                                 |
| Evaluación colaborador                                                                                          | • Realizar o consultar el cuestionario para su autoevaluación de competencias                                                                                                    |                                                                                                 |
| Documentación                                                                                                   | Comprobar evaluadores                                                                                                    |                                                                                                 |
|                                                                                                    | Revisar o comunicar incidencias del proceso de autoevaluación                                                                                                    |                                                                                                 |

Si accedemos al cuestionario, nos encontramos con una información previa explicativa de la forma en que se debe puntuar cada una de las conductas. En la parte izquierda de la pantalla aparecen las seis competencias de las que nos evaluaremos.

| Evaluación de Cor                                                                  | Evaluación de Competencias o Conductas Profesionales 2025                                                                                                    |  |  |
|------------------------------------------------------------------------------------|----------------------------------------------------------------------------------------------------|--|--|
| Cuestionario de evaluación de                                                      | competencias profesionales del PTGAS de la Universidad Pablo de Olavide, de Sevilla                                                                                                    |  |  |
| Autoevaluación                                                                     |                                                                                                    |  |  |
| Dispone de 9:24 minutos para grabar sus ú                                          | ittimos cambios.                                                                                                    |  |  |
| Comenzar la evaluación<br>GESTIÓN DEL TIEMPO                                       | Cada conducta profesional incluida en el cuestionario será valorada en una escala de 1 a 10, siendo 1 el valor mínimo y 10 el valor máximo. El valor 10 se dará cuando se realice<br>siempre el comportamiento señalado, siendo referente por ello para el resto de personas trabajadoras integrantes de la unidad. El valor 1 se otorgará si el comportamiento no<br>se realiza nunca. |  |  |
| DEDICACIÓN Y CALIDAD<br>DEL TRABAJO REALIZADO                                      | Pra cada conducta profesional con valores comprendidos en los intervalos 1- 4 y 8-10 todos los agentes evaluadores indicarán una o varias evidencias específicas que sirvar                                                                                                    |  |  |
| INICIATIVA E INTERÉS EN EL<br>TRABAJO                                              | Las puntuaciones se otorgan de forma progresiva, según la siguiente escala:<br>Valores de 1 a 4:                                                                                                    |  |  |
| TRABAJO EN EQUIPO<br>GRADO DE CONOCIMIENTO<br>Y APLICACIÓN A LOS<br>PROCEDIMIENTOS | <ul> <li>No realiza la conducta o la realiza de manera ocasional.</li> <li>No realiza la conducta adecuadamente ni según los estándares esperados.</li> <li>Comete errores con frecuencia.</li> <li>Necesita constante supervisión.</li> </ul>                                                                                                    |  |  |
| COMPETENCIAS DIGITALES                                                             | Valores de 5 a 8:                                                                                                    |  |  |
| Finalizar la evaluación                                                            | Realiza la conducta de manera habitual.                                                                                                    |  |  |

Habrá que acceder **una por una** a las seis competencias que aparecen en el lado izquierdo. Dentro de cada una de ellas es necesario valorar en una escala de 1 a 10 **todas las conductas** que se detallan en el cuestionario.

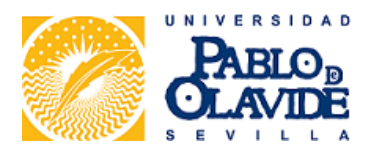

| 🕈 Inicio 🕞 よ Desempeño                                        |                                                                                                    |                                        |                                              | JAVIER GARCIA MENENDEZ             |
|---------------------------------------------------------------|----------------------------------------------------------------------------------------------------|----------------------------------------|----------------------------------------------|------------------------------------|
| Evaluación de Con                                             | npetencias o Conductas Profesionales 202                                                                                                    | 5                                      |                                              | JAVIER GARCIA MENENDEZ             |
| Cuestionario de evaluación de e                               | competencias profesionales del PTGAS de la Universidad Pablo de Olav                                                                                          | ide, de Sevilla                        |                                              |                                    |
| Autoevaluación                                                |                                                                                                    |                                        |                                              |                                    |
| Dispone de 7:38 minutos para grabar sus ú                     | ltimos cambios.                                                                                                    |                                        |                                              |                                    |
| Comenzar la evaluación<br>GESTIÓN DEL TIEMPO                  | A. GESTIÓN DEL TIEMPO                                                                                                    |                                        |                                              |                                    |
| DEDICACIÓN Y CALIDAD<br>DEL TRABAJO REALIZADO                 | Sin perjuicio del cumplimiento horario que legalmente corresponda en c<br>jornada y horario en relación con los trabajos encomendados y los plazo             | ada caso, esta comp<br>s establecidos. | etencia profesional está destinada a valorar | el aprovechamiento eficiente de la |
| INICIATIVA E INTERÉS EN EL<br>TRABAJO                         | Pregunta<br>A1. Dispone de una lista de tareas diaria, semanal o mensual para<br>ejecutarlas con eficiencia                                                   | Valoración                             | Evidencias                                   |                                    |
| TRABAJO EN EQUIPO                                             | A2. Planifica el trabajo para saber, exactamente, qué tiene que<br>hacer, cómo y cuándo tiene que hacerlo                                                     |                                        |                                              |                                    |
| GRADO DE CONOCIMIENTO<br>Y APLICACIÓN A LOS<br>PROCEDIMIENTOS | A3. Cumple su jornada de trabajo sin tener un índice elevado de<br>retrasos, incumplimiento de los sistemas de control horario o<br>ausencias no justificadas |                                        |                                              |                                    |
| COMPETENCIAS DIGITALES                                        | A4. Establece hitos de seguimiento de sus tareas, teniendo en<br>cuenta los plazos finales                                                                    |                                        |                                              |                                    |

Cuando la puntuación asignada tenga un valor comprendido **entre 1 y 4 puntos** o **entre 8 y 10 puntos** será **obligatorio indicar una o varias evidencias específicas** que sirvan de justificación del valor otorgado. Las valoraciones comprendidas entre 5 y 7 puntos no requieren motivación.

La aplicación muestra un mensaje de error si no se han anotado esas evidencias:

|                            | Pregunta                                                            | Valoración | Evidencias |
|----------------------------|---------------------------------------------------------------------|------------|------------|
| INICIATIVA E INTERES EN EL | A1. Dispone de una lista de tareas diaria, semanal o mensual para   | 9          |            |
| TRABAJO                    | ejecutarlas con eficiencia                                          |            |            |
| TRABAJO EN EQUIPO          | A2. Planifica el trabajo para saber, exactamente, qué tiene que     |            |            |
|                            | hacer, cómo y cuándo tiene que hacerlo                              |            |            |
| GRADO DE CONOCIMIENTO      | A3. Cumple su jornada de trabajo sin tener un índice elevado de     |            |            |
| Y APLICACIÓN A LOS         | retrasos, incumplimiento de los sistemas de control horario o       |            |            |
| PROCEDIMIENTOS             | ausencias no justificadas                                           |            |            |
| COMPETENCIAS DIGITALES     | A4. Establece hitos de seguimiento de sus tareas, teniendo en       |            |            |
| COMI ETENCIAS DIGITALES    | cuenta los plazos finales                                           |            |            |
| Finalizar la evaluación    | A5. Comienza y finaliza las tareas dentro de los tiempos            |            |            |
|                            | establecidos en la jornada habitual de trabajo                      |            |            |
|                            | A6. Trabaja más allá de su jornada normal cuando las                |            |            |
|                            | circunstancias extraordinarias y/o urgentes lo requieren            |            |            |
|                            | A7. Adapta su tiempo de trabajo para dar respuesta a                |            |            |
|                            | circunstancias extraordinarias y urgentes que generen un trabajo    |            |            |
|                            | adicional al previamente fijado, sin que suponga una modificación   |            |            |
|                            | de la jornada de trabajo                                            |            |            |
|                            | A8. Identifica y optimiza las actividades que pudieran consumir un  |            |            |
|                            | tiempo excesivo de trabajo                                          |            |            |
|                            | A9. Minimiza o evita distracciones en su tiempo efectivo de trabajo |            |            |
|                            | tedia                                                               | 7.22       |            |
|                            | Grabar Faltan evidencias.                                           |            |            |

Por otro lado, cuando accedemos al cuestionario se activa un contador de 10 minutos, que se reinicia cada vez que guardamos los cambios

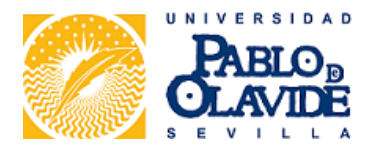

| Evaluación de Con                             | npetencias o Conductas Profesionales 202                                                                                                    | 5               | JAVIER GARCIA MENENDEZ |
|-----------------------------------------------|----------------------------------------------------------------------------------------------------|-----------------|------------------------|
| Cuestionario de evaluación de                 | competencias profesionales del PTGAS de la Universidad Pablo de Olav                                                                                                    | ide, de Sevilla |                        |
| Autoevaluación                                |                                                                                                    |                 |                        |
| Dispone de 3:21 minutos para grabar sus ú     | Itimos cambios.                                                                                                    |                 |                        |
| Comenzar la evaluación<br>GESTIÓN DEL TIEMPO  | A. GESTIÓN DEL TIEMPO                                                                                                    |                 |                        |
| DEDICACIÓN Y CALIDAD<br>DEL TRABAJO REALIZADO | Sin perjuicio del cumplimiento horario que legalmente corresponda en cada caso, esta competencia profesional está destinada a valorar el aprovechamiento eficiente de la jornada y horario en relación con los trabajos encomendados y los plazos establecidos. |                 |                        |
| INICIATIVA E INTERÉS EN EL                    | Pregunta                                                                                                    | Valoración      | Evidencias             |
| TRABAJO                                       | A1. Dispone de una lista de tareas diaria, semanal o mensual para<br>ejecutarlas con eficiencia                                                                                                    | 9               |                        |
| TRABAJO EN EQUIPO                             | A2. Planifica el trabajo para saber, exactamente, qué tiene que                                                                                                    |                 |                        |
|                                               | hacer, cómo y cuándo tiene que hacerlo                                                                                                    |                 |                        |
| GRADO DE CONOCIMIENTO                         | A3. Cumple su jornada de trabajo sin tener un índice elevado de                                                                                                    |                 |                        |
| Y APLICACION A LOS                            | retrasos, incumplimiento de los sistemas de control horario o                                                                                                    |                 |                        |
| PROCEDIMIENTOS                                | ausencias no justificadas                                                                                                    |                 |                        |
| COMPETENCIAS DIGITALES                        | A4. Establece hitos de seguimiento de sus tareas, teniendo en<br>cuenta los plazos finales                                                                                                    |                 |                        |
| Finalizar la evaluación                       | A5. Comienza y finaliza las tareas dentro de los tiempos                                                                                                    |                 |                        |

Antes de que el contador llegue a cero, tendremos que guardar los cambios utilizando el botón **GRABAR** que se encuentra al final del cuestionario. En caso contrario, será preciso comenzar de nuevo.

| INICIATIVA E INTERÉS EN EL | Pregunta                                                            | Valoración | Evidencias |
|----------------------------|---------------------------------------------------------------------|------------|------------|
|                            | A1. Dispone de una lista de tareas diaria, semanal o mensual para   | 9 2        |            |
| TRABAJO                    | ejecutarlas con eficiencia                                          |            |            |
| TRABAJO EN EOUIPO          | A2. Planifica el trabajo para saber, exactamente, qué tiene que     |            |            |
|                            | hacer, cómo y cuándo tiene que hacerlo                              |            |            |
| GRADO DE CONOCIMIENTO      | A3. Cumple su jornada de trabajo sin tener un índice elevado de     |            |            |
| Y APLICACIÓN A LOS         | retrasos, incumplimiento de los sistemas de control horario o       |            |            |
| PROCEDIMIENTOS             | ausencias no justificadas                                           |            |            |
|                            | A4. Establece hitos de seguimiento de sus tareas, teniendo en       |            |            |
| COMPETENCIAS DIGITALES     | cuenta los plazos finales                                           |            |            |
| Finalizar la evaluación    | A5. Comienza y finaliza las tareas dentro de los tiempos            |            |            |
|                            | establecidos en la jornada habitual de trabajo                      |            |            |
|                            | A6. Trabaja más allá de su jornada normal cuando las                |            |            |
|                            | circunstancias extraordinarias y/o urgentes lo requieren            |            |            |
|                            | A7. Adapta su tiempo de trabajo para dar respuesta a                |            |            |
|                            | circunstancias extraordinarias y urgentes que generen un trabajo    |            |            |
|                            | adicional al previamente fijado, sin que suponga una modificación   |            |            |
|                            | de la jornada de trabajo                                            |            |            |
|                            | A8. Identifica y optimiza las actividades que pudieran consumir un  |            |            |
|                            | tiempo excesivo de trabajo                                          |            |            |
|                            | A9. Minimiza o evita distracciones en su tiempo efectivo de trabajo |            |            |
|                            | Media                                                               | NaN        |            |
|                            |                                                                     |            |            |
|                            | Grabar                                                              |            |            |
|                            |                                                                     |            |            |

Si se cierra la aplicación sin salir de la sesión, habrá que esperar que el contador temporal llegue a cero antes de poder continuar una evaluación no finalizada. Hasta entonces aparecerá el mensaje **Esta evaluación ya está abierta** en la parte superior.

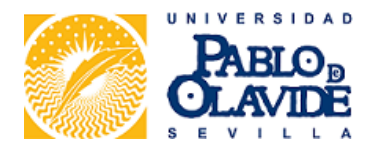

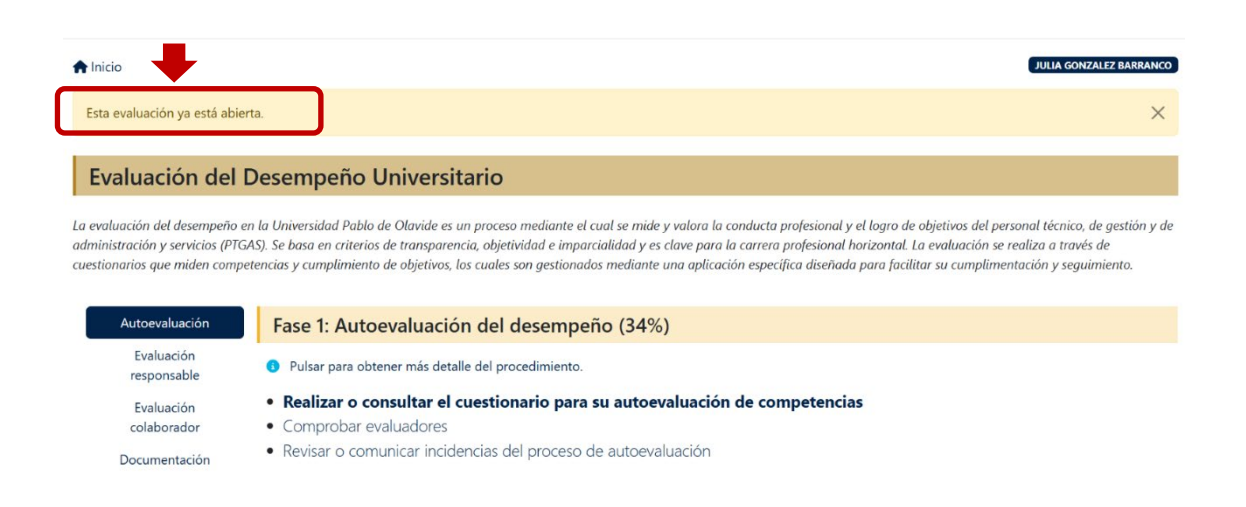

Si el contador llega a cero, el cuestionario se cierra y recibimos la comunicación de que la sesión ha caducado, por lo que tendremos que reiniciar el cuestionario.

| PABLO                                        | Evaluación del desempeño del PTGAS                                          | 🕒 10905305q 🔒 Salir de la sesión |
|----------------------------------------------|-----------------------------------------------------------------------------|----------------------------------|
| 🕈 Inicio 🕞 よ Desempeño                       |                                                                             | JAVIER GARCIA MENENDEZ           |
| Formulario guardado sin enviar.              |                                                                             | ×                                |
| Evaluación de Competencia                    | as o Conductas Profesionales 2025                                           | JAVIER GARCIA MENENDEZ           |
| Cuestionario de evaluación de competencias p | rofesionales del PTGAS de la Universidad Pablo de Olavide, de Sevilla       |                                  |
| Autoevaluación                               |                                                                             |                                  |
|                                              | La sesión ha caducado y los últimos cambios pueden no haber sido guardados. |                                  |

Cuando hayamos terminado el cuestionario, lo enviaremos mediante la opción **Finalizar la evaluación** y a continuación pinchando sobre el botón **ENVIAR**.

| Evaluación de Competencias o Conductas Profesionales 2025 |                                                                                                    |  |  |  |  |
|-----------------------------------------------------------|----------------------------------------------------------------------------------------------------|--|--|--|--|
| Cuestionario de evaluación de c                           | Cuestionario de evaluación de competencias profesionales del PTGAS de la Universidad Pablo de Olavide, de Sevilla                                                                                                    |  |  |  |  |
| Autoevaluación                                            |                                                                                                    |  |  |  |  |
| Dispone de 9:51 minutos para grabar sus úl                | Nimos cambios.                                                                                                    |  |  |  |  |
| Comenzar la evaluación                                    | Cada conducta profesional incluida en el cuestionario será valorada en una escala de 1 a 10, siendo 1 el valor mínimo y 10 el valor máximo. El valor 10 se dará cuando se realice<br>siempre el comportamiento señalado, siendo referente por ello para el resto de personas trabajadoras integrantes de la unidad. El valor 1 se otorgará si el comportamiento no |  |  |  |  |
| GESTION DEL TIEMPO                                        | se realiza nunca.                                                                                                    |  |  |  |  |
| DEDICACIÓN Y CALIDAD<br>DEL TRABAJO REALIZADO             | Para cada conducta profesional con valores comprendidos en los intervalos 1- 4 y 8-10 todos los agentes evaluadores indicarán una o varias evidencias específicas que sirvan<br>de justificación del valor otorgado a aquella.                                                                                                    |  |  |  |  |
| INICIATIVA E INTERÉS EN EL<br>TRABAJO                     | Las puntuaciones se otorgan de forma progresiva, según la siguiente escala:                                                                                                    |  |  |  |  |
| TRABAJO EN EQUIPO                                         | Valores de 1 a 4:<br>• No realiza la conducta o la realiza de manera ocasional.                                                                                                    |  |  |  |  |
| GRADO DE CONOCIMIENTO<br>Y APLICACIÓN A LOS               | No realiza la conducta adecuadamente ni según los estándares esperados.     Comete errores con frecuencia.                                                                                                    |  |  |  |  |
| PROCEDIMIENTOS<br>COMPETENCIAS DIGITALES                  | Necesita constante supervisión. Valores de 5 a 8:                                                                                                    |  |  |  |  |
| Finalizar la evaluación                                   | liza la conducta de manera habitual.<br>• realiza la conducta adecuadamente sin alcanzar siempre los estándares esperados.                                                                                                    |  |  |  |  |

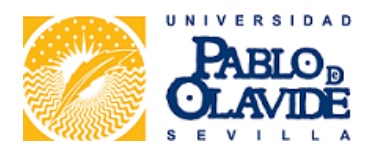

Aunque aparezca el texto "Cuestionario enviado correctamente", no será así hasta que no se haya remitido el cuestionario mediante el botón **ENVIAR**.

| Dispone de 9:31 minutos para grabar sus ú | timos cambios.                     |
|-------------------------------------------|------------------------------------|
| Comenzar la evaluación                    | Cuestionario enviado correctamente |
| GESTIÓN DEL TIEMPO                        | 🕶 Enviar                           |
| DEDICACIÓN Y CALIDAD                      |                                    |
| DEL TRABAJO REALIZADO                     |                                    |
| INICIATIVA E INTERÉS EN EL                |                                    |
| TRABAJO                                   | _                                  |
| TRABAJO EN EQUIPO                         |                                    |
| GRADO DE CONOCIMIENTO                     |                                    |
| Y APLICACIÓN A LOS                        |                                    |
| PROCEDIMIENTOS                            |                                    |
| COMPETENCIAS DIGITALES                    | _                                  |
| Finalizar la evaluación                   |                                    |
|                                           |                                    |

MUY IMPORTANTE: Se recomienda comprobar que todas las conductas del cuestionario han sido puntuadas. Una vez enviado el cuestionario, se guardarán los datos definitivamente y <u>ya no podrán ser modificados</u>.

Los datos remitidos (puntuaciones y evidencias) pueden consultarse en la pantalla o descargarse en un documento PDF:

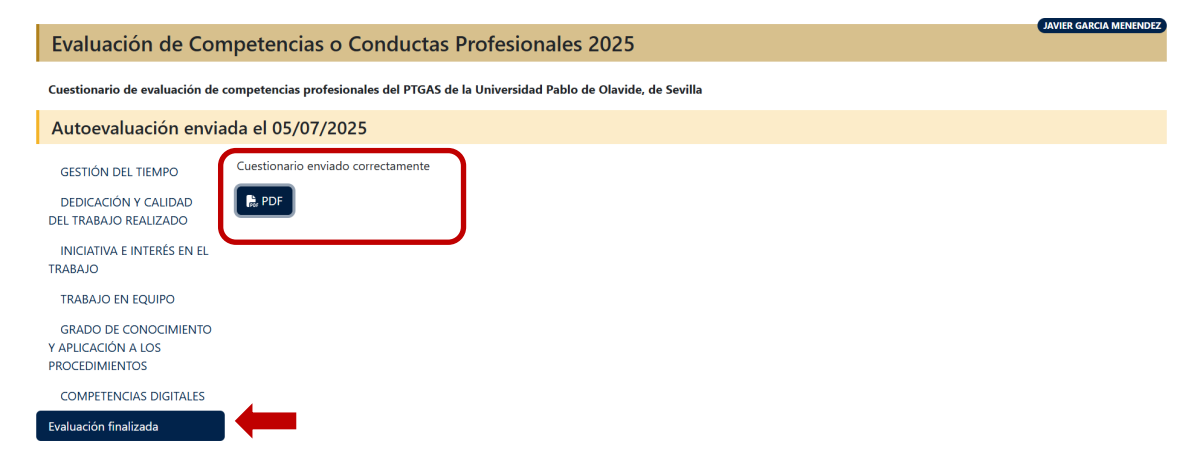

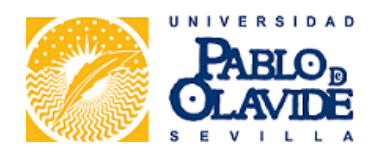

#### 3. EVALUACIÓN COMO RESPONSABLE

|                                                                                                    | Evaluación del desempeño del PTGAS                                                                                                    | 😫 10905305q  🗎 Salir de la sesión                                                               |
|----------------------------------------------------------------------------------------------------|----------------------------------------------------------------------------------------------------|-------------------------------------------------------------------------------------------------|
| A Inicio                                                                                                    |                                                                                                    | JAVIER GARCIA MENENDEZ                                                                          |
| Evaluación del De                                                                                              | esempeño Universitario                                                                                                    |                                                                                                 |
| La evaluación del desempeño en la<br>servicios (PTGAS). Se basa en crite<br>cumplimiento de objetivos, los cuc | n Universidad Pablo de Olavide es un proceso mediante el cual se mide y valora la conducta profesional y el logro de objetivos del p<br>ios de transparencia, objetividad e imparcialidad y es clave para la carrera profesional horizontal. La evaluación se realiza a través<br>les son gestionados mediante una aplicación específica diseñada para facilitar su cumplimentación y seguimiento. | versonal técnico, de gestión y de administración y<br>de cuestionarios que miden competencias y |
| Autoevaluación                                                                                                 | Fase 2: Evaluación por parte del responsable o evaluador principal (56%)                                                                                                    |                                                                                                 |
| Evaluación responsable                                                                                         | 9 Pulsar para obtener más detalle del procedimiento.                                                                                                    |                                                                                                 |
| Evaluación colaborador                                                                                         | Comprobar relación de personas a evaluar y realizar o consultar sus evaluaciones                                                                                                    |                                                                                                 |
| Documentación                                                                                                  | Revisar o comunicar incidencias de evaluación por parte del responsable                                                                                                    |                                                                                                 |

Dentro de este apartado podemos acceder a la lista de personas que debemos evaluar en nuestra condición de responsable. Desde el icono situado bajo el texto **Acciones** (a la derecha) se lleva a cabo la evaluación de cada una de estas personas.

|                                | Evaluación del desempeño del               | PTGAS                 | 😫 10905305q | 🔒 Salir de la sesiór |
|--------------------------------|--------------------------------------------|-----------------------|-------------|----------------------|
| 🕈 Inicio 🕞 よ Desempeño         |                                            |                       | IIVAL       | ER GARCIA MENENDEZ   |
| Empleados Asignados pa         | ra el Cuestionario                         |                       | JAVI        | R GARCIA MENENDEZ    |
| Cuestionario Evaluación de Co  | ompetencias o Conductas Profesionales 2025 |                       |             |                      |
|                                | 10 💙 entradas por página                   |                       | Buscar:     |                      |
| Unidad                         | 🗧 Empleado                                 | 🔶 Tipo evaluación     | 🗧 Enviado   | + Acciones           |
| AREA DE FORMACION E INNOVACION | ALMUDENA VALENCIANO CAMACHO                | Responsable/Principal |             | 2/                   |

La valoración de las conductas y el funcionamiento de la aplicación es igual que en la autoevaluación. La única diferencia es que, una vez cumplimentado el cuestionario, antes de enviarlo puede indicarse en un campo de texto si se ha consultado a otras personas para otorgar las puntuaciones de la evaluación:

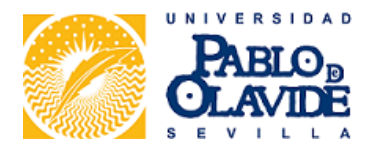

| Evaluación de Con                          | npetencias o Conductas Profesionales 2025                                                                                                    |
|--------------------------------------------|----------------------------------------------------------------------------------------------------|
| Cuestionario de evaluación de o            | competencias profesionales del PTGAS de la Universidad Pablo de Olavide, de Sevilla                                                                               |
| Evaluación de ALMU                         | DENA VALENCIANO CAMACHO por parte del agente principal                                                                                                    |
| Dispone de 9:44 minutos para grabar sus úl | timos cambios.                                                                                                    |
| Comenzar la evaluación                     | Cuestionario enviado correctamente                                                                                                    |
| GESTIÓN DEL TIEMPO                         | Si lo desea, en su caso, puede dejar constancia de otras personas responsables y/o colaboradoras, cuyos testimonios evidenciados hayan podido servirle de ayuda o |
| DEDICACIÓN Y CALIDAD                       | apoyo en este proceso de emiliadori.                                                                                                    |
| DEL TRABAJO REALIZADO                      |                                                                                                    |
| TRABAJO                                    |                                                                                                    |
| TRABAJO EN EQUIPO                          |                                                                                                    |
| GRADO DE CONOCIMIENTO                      |                                                                                                    |
| PROCEDIMIENTOS                             |                                                                                                    |
| COMPETENCIAS DIGITALES                     |                                                                                                    |
| Finalizar la evaluación                    |                                                                                                    |

Una vez concluida esta evaluación, las puntuaciones asignadas como responsable y las evidencias podrán consultarse en pantalla o descargarse en PDF desde la opción **Acciones**:

|                                | Evaluación del desempeño del               | I PTGAS               | 🕒 10905305q 🔒 | Salir de la sesión |
|--------------------------------|--------------------------------------------|-----------------------|---------------|--------------------|
| 🕈 Inicio 🗧 よ Desempeño         |                                            |                       | JAVIER        | GARCIA MENENDEZ    |
| Empleados Asignados par        | ra el Cuestionario                         |                       | JAVIER        | GARCIA MENENDEZ    |
| Cuestionario Evaluación de Co  | ompetencias o Conductas Profesionales 2025 |                       |               |                    |
|                                | 10 🗸 entradas por página                   |                       | Buscar:       |                    |
| Unidad                         | 🗢 Empleado                                 | 🔷 Tipo evaluación     | Enviado       | Acciones           |
| AREA DE FORMACION E INNOVACION | ALMUDENA VALENCIANO CAMACHO                | Responsable/Principal | 2025-07-06    |                    |

# 4. EVALUACIÓN COMO COLABORADOR/A

| PABLO                                                                                                    | Evaluación del desempeño del PTGAS                                                                                                    | 🕒 10905305q 🛛 🔒 Salir de la sesión                                                     |
|----------------------------------------------------------------------------------------------------|----------------------------------------------------------------------------------------------------|----------------------------------------------------------------------------------------|
| A Inicio                                                                                                    |                                                                                                    | JAVIER GARCIA MENENDEZ                                                                 |
| Evaluación del Des                                                                                                  | sempeño Universitario                                                                                                    |                                                                                        |
| La evaluación del desempeño en la<br>servicios (PTGAS). Se basa en criteric<br>cumplimiento de objetivos, los cuale | Universidad Pablo de Olavide es un proceso mediante el cual se mide y valora la conducta profesional y el logro de objetivos del perso<br>os de transparencia, objetividad e imparcialidad y es clave para la carrera profesional horizontal. La evaluación se realiza a través de c<br>s son gestionados mediante una aplicación específica diseñada para facilitar su cumplimentación y seguimiento. | nal técnico, de gestión y de administración y<br>uestionarios que miden competencias y |
| Autoevaluación                                                                                                    | Fase 3: Evaluación por parte de otras personas evaluadoras colaboradoras (10%)                                                                                                    |                                                                                        |
| Evaluación responsable                                                                                              | <ul> <li>Pulsar para obtener más detalle del procedimiento.</li> </ul>                                                                                                    |                                                                                        |
| Evaluación colaborador<br>Documentación                                                                             | Comprobar relación de personas a evaluar y realizar o consultar sus evaluaciones                                                                                                    |                                                                                        |

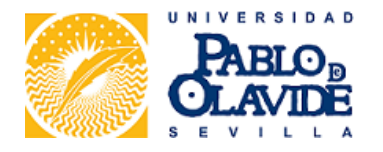

Dentro de este apartado podemos acceder a la lista de personas que debemos evaluar en nuestra condición de tercera persona evaluadora. Desde el icono situado bajo el texto **Acciones** (a la derecha) se lleva a cabo la evaluación de cada una de estas personas. La valoración de las conductas y el funcionamiento de la aplicación es igual que en el proceso de autoevaluación.

| PAELO                              | Evaluación del desempeño              | del PTGAS         | <b>£</b> 1090530 | 15q  🔒 Salir de la sesiór |
|------------------------------------|---------------------------------------|-------------------|------------------|---------------------------|
| ♠ Inicio > ▲ Desempeño             |                                       |                   | I                | JAVIER GARCIA MENENDEZ    |
| Empleados Asignados para el C      | uestionario                           |                   |                  | JAVIER GARCIA MENENDEZ    |
| Cuestionario Evaluación de Compete | encias o Conductas Profesionales 2025 |                   |                  |                           |
| 0 8 B                              | 10 🗸 entradas por página              |                   | Buscar:          |                           |
| Unidad                             | Empleado                              | 🔷 Tipo evaluación | Enviado          | Acciones                  |
| AREA DE FORMACION E INNOVACION     | MARTA SERRANO ALVAREZ                 | Tercer agente     |                  | 2/                        |

Una vez concluida esta evaluación, las puntuaciones asignadas como tercer agente y las evidencias podrán consultarse en pantalla o descargarse en PDF desde la misma opción **Acciones**:

| PAELO<br>CLAVE                 | Evaluación del desempeño d                 | el PTGAS        | 😫 10905305q | 🔒 Salir de la sesión  |
|--------------------------------|--------------------------------------------|-----------------|-------------|-----------------------|
| 🕈 Inicio 🕞 よ Desempeño         |                                            |                 | J.          | AVIER GARCIA MENENDEZ |
| Empleados Asignados par        | ra el Cuestionario                         |                 |             | AVIER GARCIA MENENDEZ |
| Cuestionario Evaluación de Co  | ompetencias o Conductas Profesionales 2025 |                 |             |                       |
|                                | 10 🗸 entradas por página                   |                 | Buscar:     |                       |
| Unidad                         | Empleado                                   | Tipo evaluación | 🔶 Enviado   | Acciones              |
| AREA DE FORMACION E INNOVACION | MARTA SERRANO ALVAREZ                      | Tercer agente   | 2025-07-06  | ≥ ₿.                  |

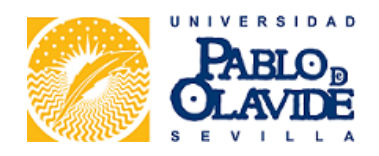

## 5. DOCUMENTACIÓN

|                                                                                                    | Evaluación del desempeño del PTGAS                                                                                                    | 🕒 10905305q  🗎 Salir de la sesión                                                                                                    |
|----------------------------------------------------------------------------------------------------|----------------------------------------------------------------------------------------------------|----------------------------------------------------------------------------------------------------|
| A Inicio                                                                                                    |                                                                                                    | JAVIER GARCIA MENENDEZ                                                                                                    |
| Evaluación del Des                                                                                                    | sempeño Universitario                                                                                                    |                                                                                                    |
| La evaluación del desempeño en la l<br>servicios (PTGAS). Se basa en criteric<br>cumplimiento de objetivos, los cuale | Universidad Pablo de Olavide es un proceso mediante el cual se mide y valora la conducta profesional y el logro de objetivos del perso<br>es de transparencia, objetividad e imparcialidad y es clave para la carrera profesional horizontal. La evaluación se realiza a través de c<br>s son gestionados mediante una aplicación específica diseñada para facilitar su cumplimentación y seguimiento.                                                                                                    | nal técnico, de gestión y de administración y<br>cuestionarios que miden competencias y                                                             |
| Autoevaluación                                                                                                    | Documentos y enlaces de interés del procedimiento activo                                                                                                    |                                                                                                    |
| Evaluación responsable<br>Evaluación colaborador<br>Documentación                                                     | <ul> <li>Acuerdo por el que se regula la evaluación del desempeño y la carrera profesional horizontal del per administración y servicios de las Universidades públicas de Andalucía (Mesa General de Negociación del personal de las Universidades públicas de Andalucía (e 25 de junio de julio de 2024)</li> <li>Reglamento por el que se regula la evaluación del desempeño y la carrera profesional horizontal del administración y servicios de la Universidad Pablo de Olavide, de Sevilla (aprobado por el Consejo de Gobierno en su sesión de 27 de febrero de 2025)</li> <li>Resolución de 27 de marzo de 2025, del Rectorado de la Universidad Pablo de Olavide, de Sevilla, po extraordinario de acceso a la carrera profesional horizontal del PTGAS (publicada en el TEO el 28 de marzo de 2025).</li> </ul> | rsonal técnico, de gestión y de<br>2024, adaptado por Acuerdo de 29 de<br>personal técnico, de gestión y de<br>or la que se convoca proceso único y |

Desde este apartado podemos acceder al texto de las normas reguladoras de la evaluación del desempeño y la carrera horizontal.